### Plusieurs possibilités

- Manuellement, avec ou sans carte vitale
- Et directement avec la carte vitale (solution la plus logique et rapide)

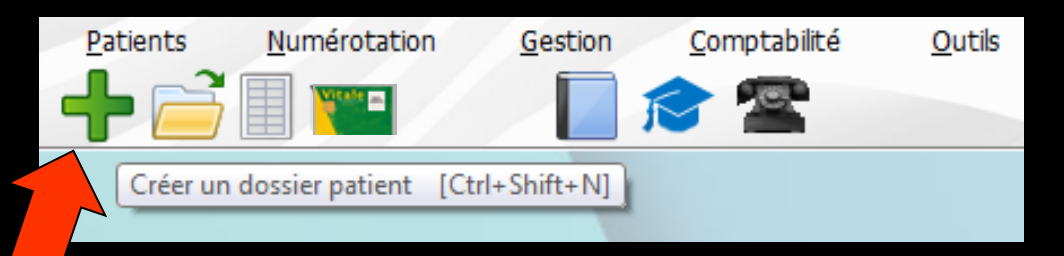

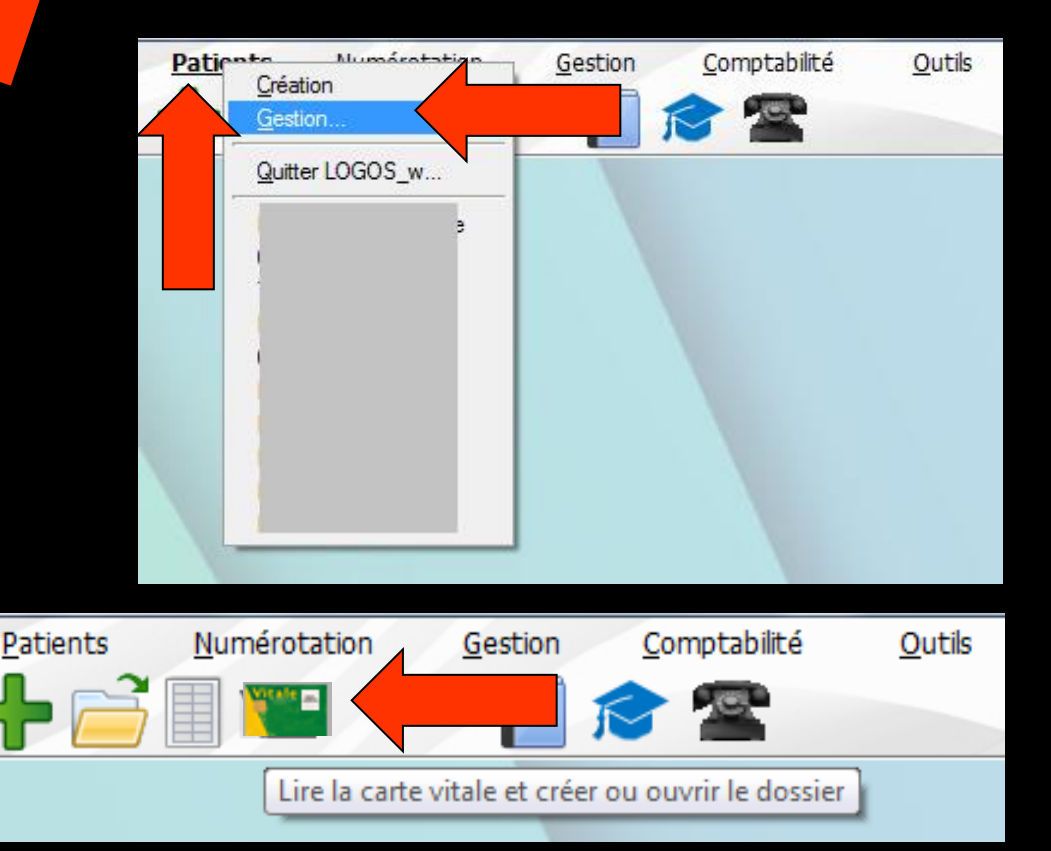

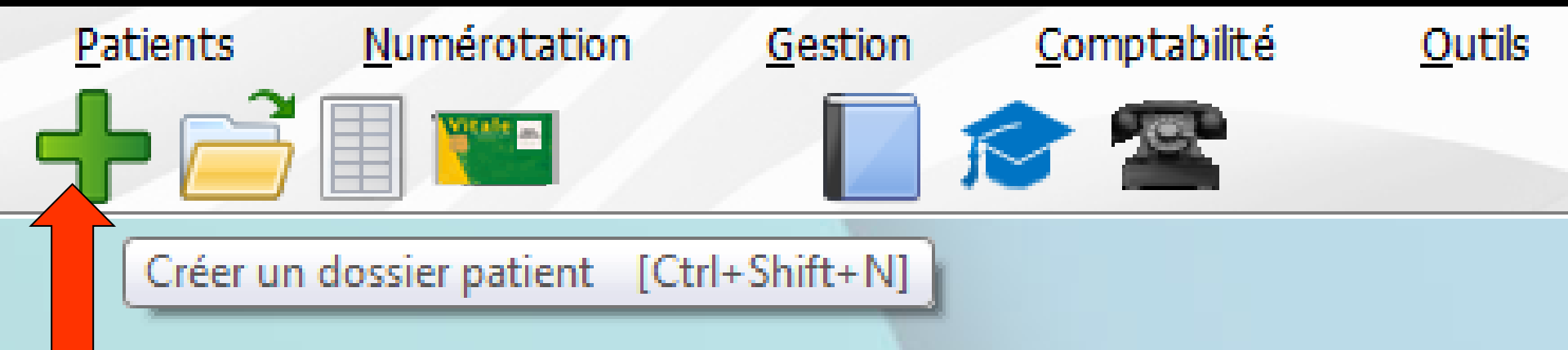

L'icône " + " pour créer manuellement un dossier patient, sans carte vitale

Par le menu
⇒Patients
⇒Création

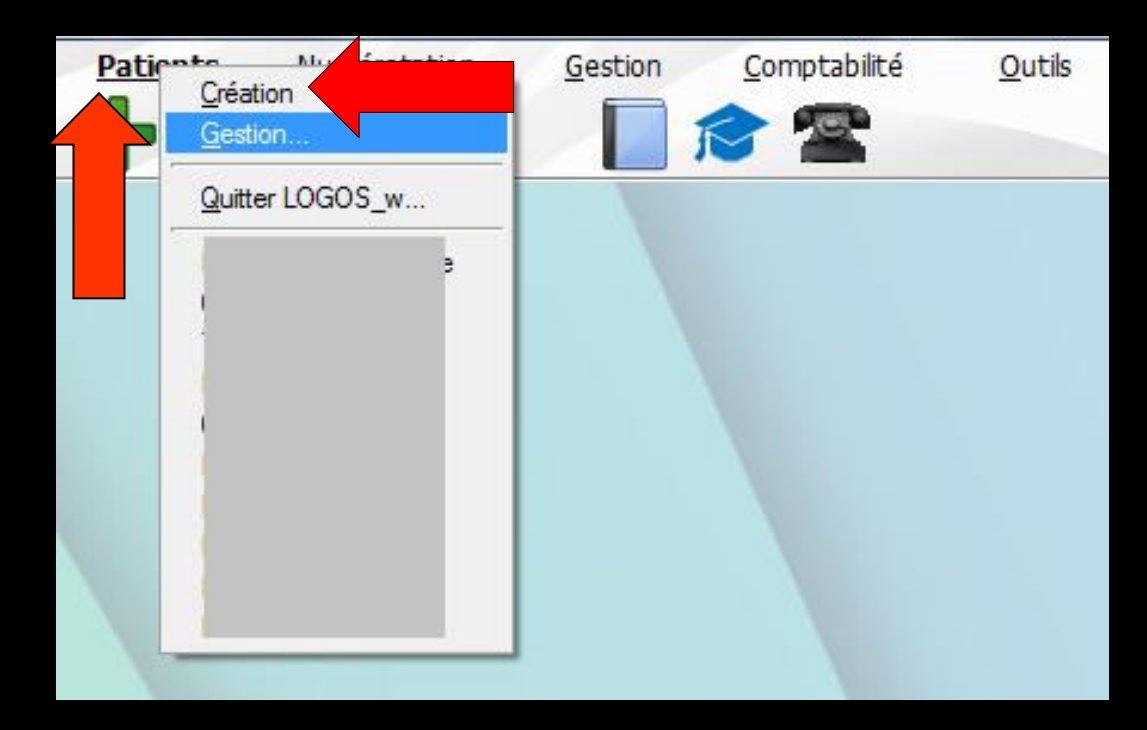

| Civilité Mr 👻            |            | Numéro              | 3947         |                     |                                                             |
|--------------------------|------------|---------------------|--------------|---------------------|-------------------------------------------------------------|
| Prénom                   |            | Id radio numérique  |              |                     |                                                             |
| Nom                      |            | Nº de boite         |              | <b>9</b>            |                                                             |
|                          |            | Ref. dossier papier |              |                     |                                                             |
| Date de naissance        |            | Nouveau patient     | •            |                     | <cliquez avec="" bouton="" droit<="" le="" td=""></cliquez> |
| Profession               | <b>Q</b>   | 1er rendez-vous     | 11/05/2016   |                     | pour placer la photo>                                       |
| Coordonnées              |            |                     |              | 浚 depuis la famille |                                                             |
| Destinataire du courrier | 1          | Tel 1 👻             |              |                     |                                                             |
| Adresse                  | •          | Tel 2 🔻             |              |                     |                                                             |
| Complément d'adresse     |            | Tel 3 👻             |              |                     |                                                             |
| Code postal              |            | Portable 👻          |              |                     |                                                             |
| Ville                    | <b>▼</b> 💡 |                     | SMS de rappe | lautorisés          |                                                             |
| Pays                     | <b>•</b>   | Email               |              |                     |                                                             |
| Adressé par              | <b>~ O</b> | Email pro           |              |                     |                                                             |

 Vous devez saisir au moins les informations suivantes
 Nom
 Prénom
 Date de naissance

| Création d'un nouveau | lossier patient |            |    |     |  |
|-----------------------|-----------------|------------|----|-----|--|
| ◆ ✓                   |                 |            |    | 🤣 🔛 |  |
|                       | L Etat civil    |            |    |     |  |
|                       | Civilité Mr 🔻   | Numéro 394 | 48 |     |  |

# Les différents champs étant remplisValidez ensuite votre saisie

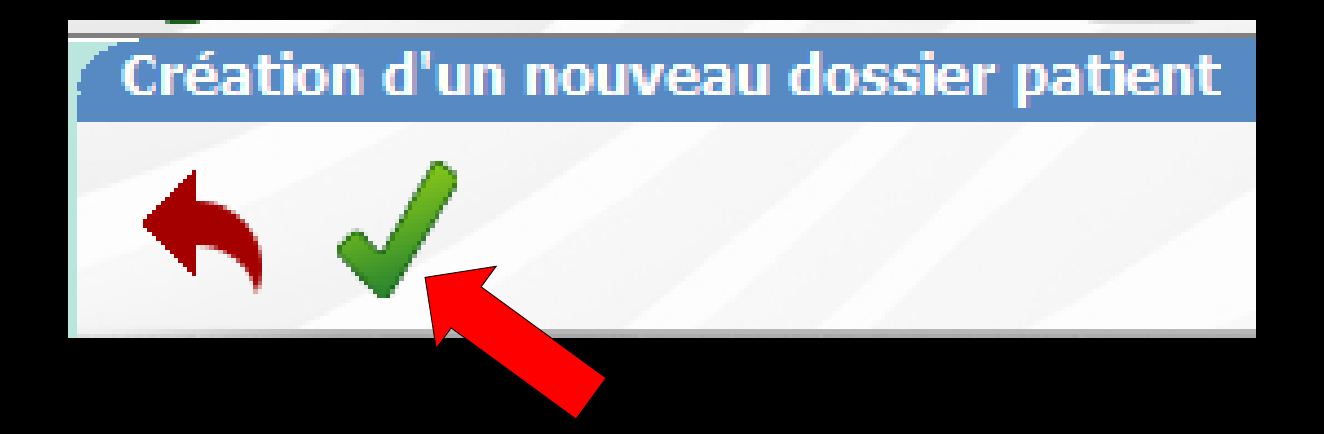

# La date de naissance est obligatoire Sinon message d'alerte

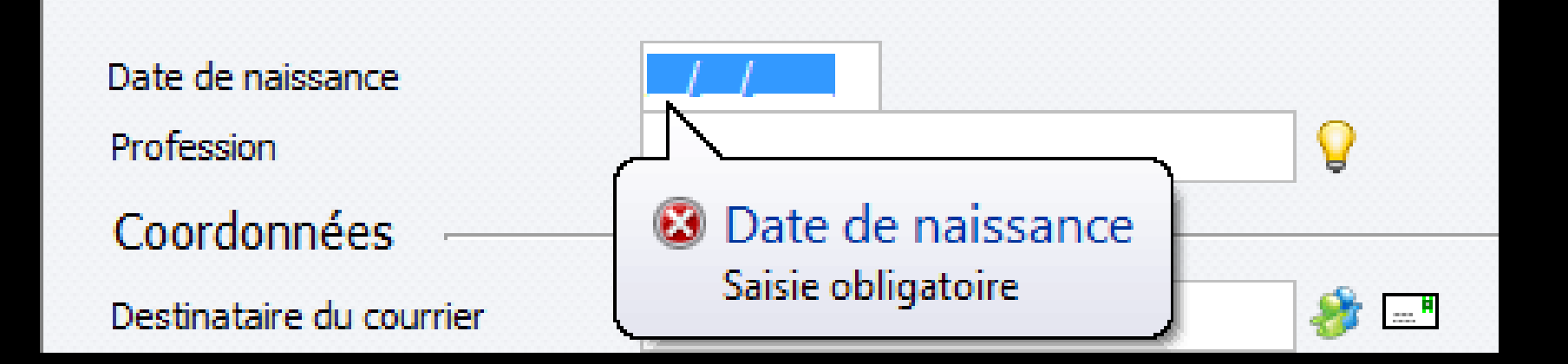

Carte vitale du patient dans le lecteur → Clic sur carte vitale

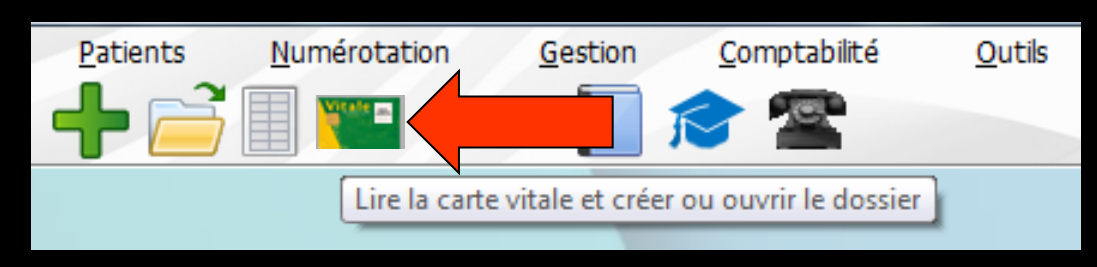

Une fenêtre affiche les données du ou des patients figurant dans la carte vitale

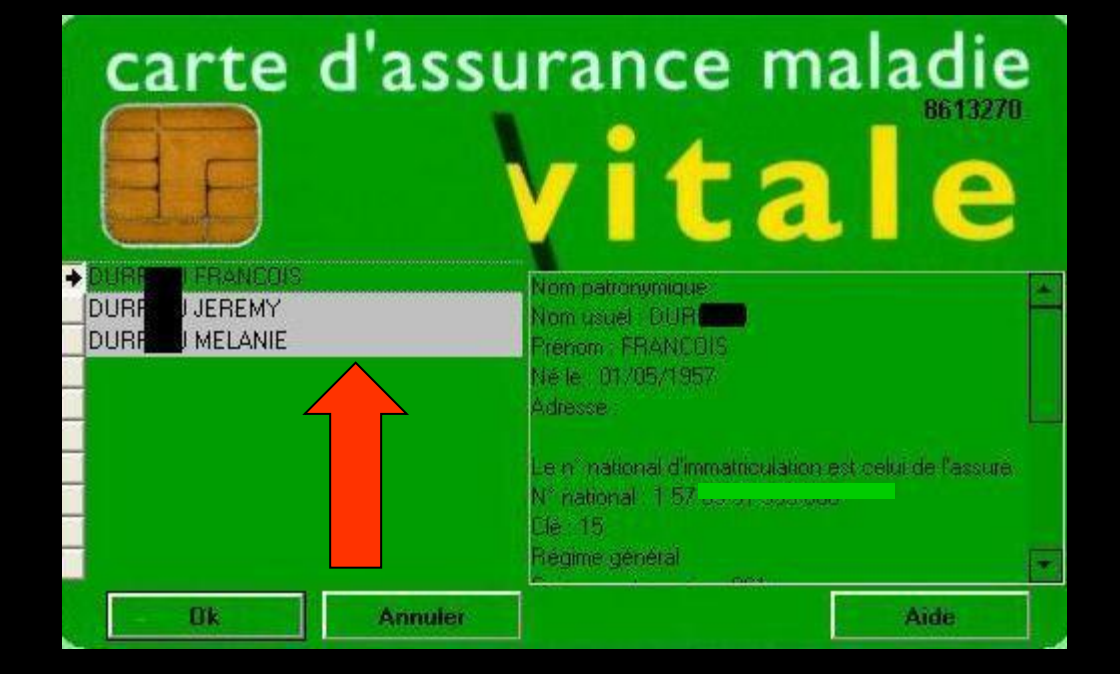

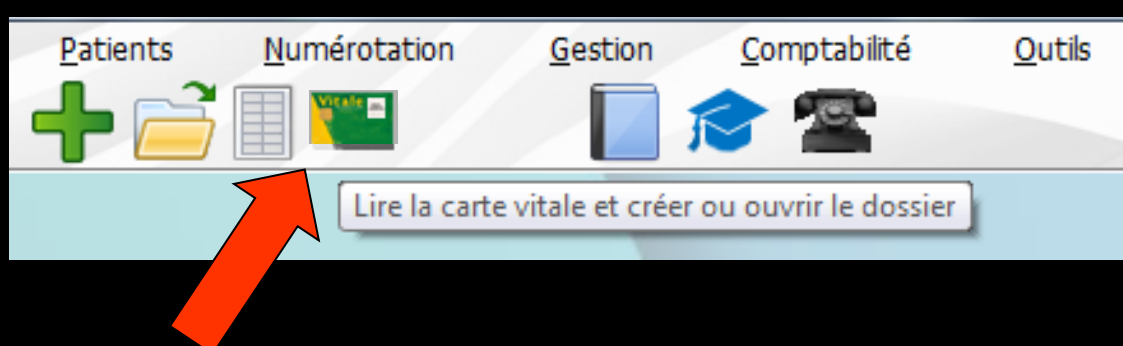

#### ⇒ L'icône Carte Vitale

Permet de lire les données de la carte Vitale
De sélectionner le patient dont vous créez la fiche
De récupérer ses données dans la fiche en cours de création

Patient inconnu de LOGOSw > nom affiché sur fond gris

Patient dans la liste de LOGOSw et données administratives à jour → nom affiché sur fond vert

Patient dans la liste de LOGOSw mais données administratives non à jour → nom affiché sur fond jaune

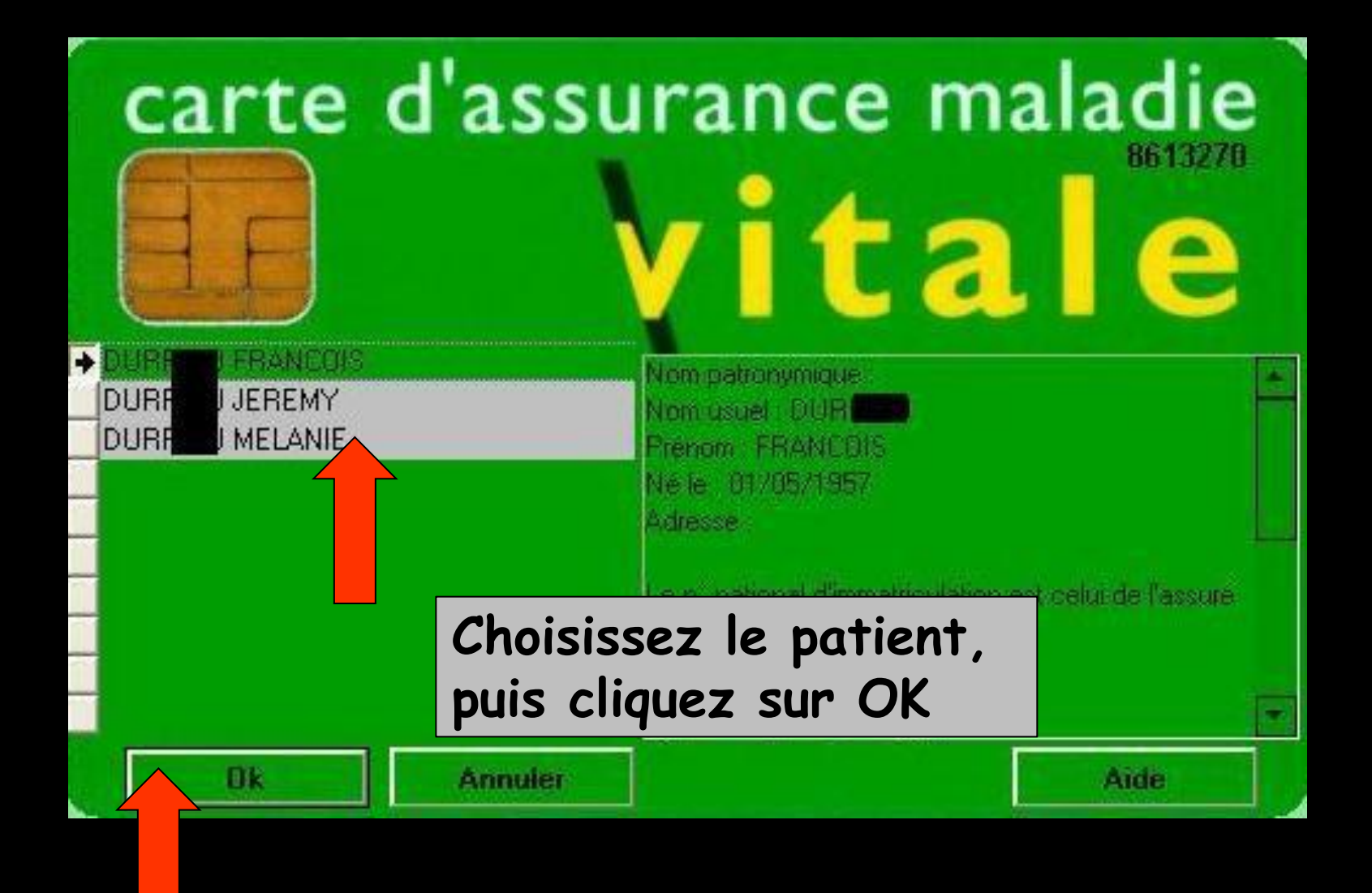

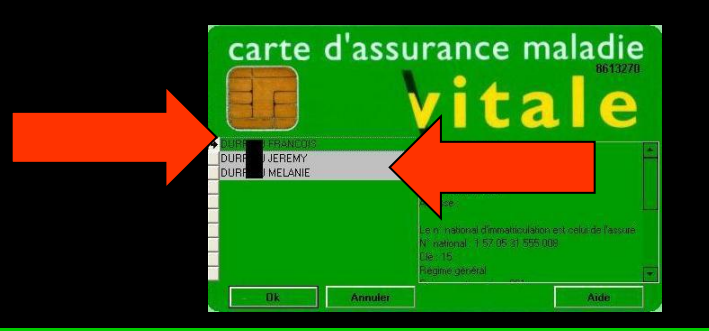

- Si le patient existe déjà dans votre base de données (nom, prénom, date de naissance et numéro de sécurité sociale sont correctement renseignés sur fond vert) son dossier sera ouvert automatiquement
- ⇒ Si le patient n'existe pas encore dans votre base de données (sur fond gris) → ouverture de la fenêtre de création de dossier
  - La plus grande partie des champs sera renseignée automatiquement à partir des données contenues dans la carte
  - Il ne vous restera plus qu'à éventuellement compléter les champs manquants et à valider

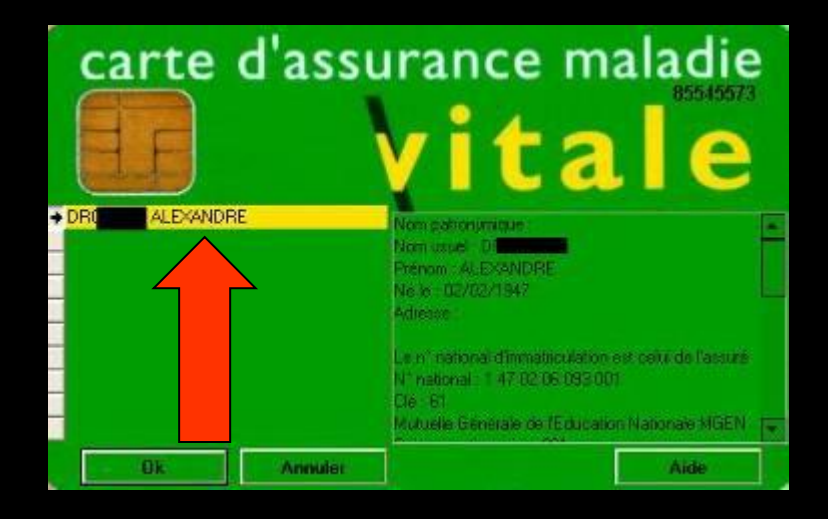

Si le patient existe déjà dans votre base de données (mais données non à jour fond jaune), un message demandera si vous voulez mettre à jour le dossier patient avant ouverture du dossier

## La création d'un nouveau dossier patient se fait à l'aide d'une fenêtre présentant plusieurs volets

| iveau dossier patient                    |                                             |                     |                    |                   | <b>4</b>                                                              | Mines]   |
|------------------------------------------|---------------------------------------------|---------------------|--------------------|-------------------|-----------------------------------------------------------------------|----------|
|                                          |                                             |                     |                    |                   | <b>*</b>                                                              |          |
| L Etat civil                             |                                             |                     |                    |                   |                                                                       |          |
| Civilité                                 | •                                           | Numéro              | 3809               |                   |                                                                       |          |
| Prénom                                   |                                             | Id radio numérique  |                    |                   |                                                                       |          |
| Nom                                      |                                             | Nº de boite         |                    | <b>9</b>          |                                                                       |          |
|                                          |                                             | Ref. dossier papier |                    |                   |                                                                       |          |
| Date de naissance                        | · · · · · · · · · · · · · · · · · · ·       | Nouveau patient     | ✓                  |                   | <cliquez avec="" bouton="" droi<="" le="" td=""><td>it</td></cliquez> | it       |
| Profession                               | V                                           | 1er rendez-vous     | 15/06/2015         |                   | pour placer la photo>                                                 |          |
| Coordonnées                              |                                             |                     | 🍪                  | depuis la famille |                                                                       |          |
| Destinataire du courrier                 | 🤣 🗔                                         | Tel 1 🔫             | -                  |                   |                                                                       |          |
| Adresse                                  | •                                           | Tel 2               | -                  | _                 |                                                                       |          |
| Complément d'adresse                     |                                             | Tel 3               | -                  | _                 |                                                                       |          |
| Code postal                              | - 0                                         | Portable *          | r                  |                   |                                                                       |          |
| Pave                                     | • ¥                                         | Emailoro            |                    |                   |                                                                       |          |
| roys                                     |                                             | Email pro           |                    |                   |                                                                       |          |
| Adresse par                              | • 8                                         |                     |                    |                   |                                                                       |          |
| Notes                                    |                                             | Aler                | tes                |                   |                                                                       |          |
| Drapeau dans la liste des patients Affic | her le commentaire à l'ouverture du dossier | Créez des alerte    | es qui s'ouvriront | pour ce patient   |                                                                       | •        |
|                                          |                                             |                     |                    |                   |                                                                       |          |
| Assurance Maladie Obliga                 | atoire                                      |                     |                    |                   |                                                                       |          |
| Nom AMO                                  |                                             | F                   | Régime             | 01 = F            | Régime général 👻                                                      |          |
| Prénom AMO                               |                                             | c                   | Caisse             | CPAM              |                                                                       |          |
| N° S.S.                                  |                                             | т                   | aux de rembours    | sement SS (%) 70  | •                                                                     |          |
|                                          |                                             |                     |                    | Tie               | rs payant sur la part AMO                                             |          |
| Assuré                                   |                                             |                     |                    |                   |                                                                       |          |
| Inf<br>pour le n                         | ormations<br>ode dégradé                    | c                   | Organisme 1/3 Pa   | cPAM              |                                                                       | <b>Q</b> |
|                                          |                                             |                     |                    |                   |                                                                       |          |
| Assurance Maladie Comp                   | lémentaire                                  |                     |                    |                   |                                                                       |          |

## Dossier du patient

Présentation verticale Tous les volets sur la même fenêtre

# Fiche état civil

| $\int $ Etat civil                            |                                                                                                    |                                 |                       |                                                             |
|-----------------------------------------------|----------------------------------------------------------------------------------------------------|---------------------------------|-----------------------|-------------------------------------------------------------|
| Civilité Mr 🔻                                 |                                                                                                    | Numéro 3889                     |                       |                                                             |
| Prénom                                        |                                                                                                    | Id radio numérique              |                       |                                                             |
| Nom                                           |                                                                                                    | N° de boite                     | <b>9</b>              |                                                             |
|                                               |                                                                                                    | Ref. dossier papier             |                       |                                                             |
| Date de naissance                             |                                                                                                    | Nouveau patient                 |                       | <cliquez avec="" bouton="" droit<="" le="" td=""></cliquez> |
| Profession                                    | <b>\begin{aligned} &amp; &amp; &amp; &amp; &amp; &amp; &amp; &amp; &amp; &amp; &amp; &amp; &amp; &amp; &amp; &amp; &amp; &amp; &amp;</b> | 1er rendez-vous 06/01/2016      |                       | pour placer la photo>                                       |
| Coordonnées                                   |                                                                                                    |                                 | — , depuis la famille |                                                             |
| Destinataire du courrier                      | 🤣 💷                                                                                                    | Tel 1 👻                         |                       |                                                             |
| Adresse                                       | •                                                                                                    | Tel 2 👻                         |                       |                                                             |
| Complément d'adresse                          |                                                                                                    | Tel 3 👻                         |                       |                                                             |
| Code postal                                   |                                                                                                    | Portable 👻                      |                       |                                                             |
| Ville                                         |                                                                                                    | Email                           |                       |                                                             |
| Pays                                          | •                                                                                                    | Email pro                       |                       |                                                             |
| Adressé par                                   | ▼                                                                                                    |                                 |                       |                                                             |
|                                               |                                                                                                    |                                 |                       |                                                             |
| Notes                                         |                                                                                                    | Alertes                         |                       |                                                             |
| Drapeau dans la liste des patients 📃 Afficher | le commentaire à l'ouverture du dossier                                                                                                  | Créez des alertes qui s'ouvriro | ont pour ce patient   |                                                             |
|                                               |                                                                                                    |                                 |                       |                                                             |
|                                               |                                                                                                    |                                 |                       |                                                             |
| Assurance Maladie Obligato                    | bire                                                                                                    | <b>–</b>                        |                       |                                                             |
|                                               |                                                                                                    |                                 |                       |                                                             |

# Fiche état civil

| ion d'un nouvea | au dossier patient                                                            |                                             |       |
|-----------------|-------------------------------------------------------------------------------|---------------------------------------------|-------|
| 1               |                                                                               | 🤣 🎬                                         |       |
|                 | S Etat civil                                                                  |                                             |       |
|                 | Notes                                                                         | Q Alertes                                   |       |
|                 | Assurance Maladie Obligatoire                                                 |                                             |       |
|                 |                                                                               |                                             |       |
|                 | Assurance Maladie Complementaire                                              |                                             |       |
|                 | Pièce justificative Aucune pièce justificative n'a été présentée              | ▼ Numéro complémentaire                     |       |
|                 | N° d'organisme / n° AMC / RNM : code servi                                    | v Nom de l'organisme                        |       |
|                 |                                                                               | Organisme 1/3 Payeur                        |       |
|                 | Droits valables du au                                                         | N° d'adhérent                               |       |
|                 | Tiers payant sur la part AMC                                                  | Garanties mutuelle                          |       |
|                 | Mode de gestion                                                               | Convention AMC                              |       |
|                 | Remboursement des actes                                                       | > Paramètres de télétransmission            |       |
|                 |                                                                               |                                             |       |
|                 | Attestations                                                                  | dants 🛛 🦻 Famille et relations              | P     |
|                 | Scannez les attestations papier de votre patient + Indiquez les correspondant | Ajoutez des relations à votre patient       |       |
|                 | Corresponda                                                                   | ant Spécialité 🔽 🔄 Nom Relation Prochain Ri | NDV 🔺 |
|                 |                                                                               |                                             |       |
|                 |                                                                               |                                             | -     |
|                 |                                                                               |                                             |       |

Des flèches dans la partie gauche pour monter ou descendre

Ou utilisation de l'ascenseur dans la partie droite

| Oteks       Image: State of the state of the state of th                                         | S Etat civil                                                                               |                                                                                                    |
|----------------------------------------------------------------------------------------------------|--------------------------------------------------------------------------------------------|----------------------------------------------------------------------------------------------------|
| Adressé par   Adressé par  Adressé par  Adre | onité  Préson Nen Dete de naissance Professon Coordonnées Coordonnées Code postal Vie Pays | Numéro         289           1d rado numéroja            1r do numéroja            Ref. dosaier opoer            Noncesa John            Ist reindez-vous         0x/01/2015           Ist reindez-vous         0x/01/2015           Ist reindez-vous         0x/01/2015           Ist reindez-vous         0x/01/2015           Ist reindez-vous         0x/01/2015           End pro |
|                                                                                                    | Adressé par                                                                                | Créez des alertes qui s'ouvrront pour ce patient                                                                                                    |

| réation d'un nou | veau dossier patient                                                                                                    |
|------------------|----------------------------------------------------------------------------------------------------|
|                  | 8 🔳                                                                                                    |
|                  | <u></u> Etat civil                                                                                                    |
|                  | Notes Q Alertes                                                                                                    |
|                  | Assurance Maladie Obligatoire                                                                                                    |
|                  | Assurance Maladie Complémentaire                                                                                                    |
|                  | Péce justificative      Accure pice justificative n's été présentée     Iluniéro conpônentaire     Nº d'organisme / nº ANC / RMM :     code service     Non de forganisme     V                                                              |
|                  | Criganiae 1/3 Payeur  Drots visibles du au N* discherent Ters payent ar la part AVC Garantes mutuele                                                                                                    |
|                  | Mode de geston                                                                                                    |
|                  | Rembaursement des actes     Paramètres de télétransmission                                                                                                    |
|                  | Attestations                                                                                                    |
|                  | Scamez les attestations papier de volte patient   Indiquez les correspondants pour ce patient  Apoutez des relations à volte patient  Apoutez des relations à volte patient  Apoutez des relations à volte patient  Nom Relation Prochan RDV |
|                  |                                                                                                    |

⇒Un volet non déployé pourra être activé par un clic dans la barre de titre ⇒Exemple ➡Volet Notes

| Assur     Aligatoire      Assura     Complémentaire     Pécs Justific     ure pécs Justificative n's été présentée     Widrograme     Min de l'organise     Organise     Organise     Organise                                                                                                    |   |
|----------------------------------------------------------------------------------------------------|---|
| Assuran     Complémentaire     Préc justific     vie préc justificative n's été présentée     N° drogenie     Mit :     code service     Nim de l'organise     Complémentaire                                                                                                    |   |
| Pèce justificative n'a élé présentée     Vir d'organis     Vir d'organis     Vir d'organis     Vir d'organis     Vir d'organis     Vir d'organis                                                                                                    |   |
|                                                                                                    | 8 |
| Drots valable au N° d'adréent Service Que dans to response de la composition de la composition de la c |   |
| Mode de gestion                                                                                                    | V |
| Remboursement des actes     Paramètres de tilétransmission                                                                                                    |   |
| Attestations 🔬 Correspondants 🤣 Familie et relations                                                                                                    | P |
| Connega las attentations parties de unites attient 🖪 Tadio es las concentrations de unites de unites attient                                                                                                    |   |

| Notes                        |                                                           | Alertes                                         |                               |          |
|------------------------------|-----------------------------------------------------------|-------------------------------------------------|-------------------------------|----------|
| Drapeau dans la liste des pa | tients 🗌 Afficher le commentaire à l'ouverture du dossier | Créez des alertes qui s'ouvriront pour ce patie | int                           |          |
|                              |                                                           |                                                 |                               |          |
|                              |                                                           | •                                               |                               |          |
|                              |                                                           |                                                 |                               |          |
| <u> </u>                     |                                                           |                                                 |                               |          |
| Assurance Mal                | adie Obligatoire                                          |                                                 | -                             | _        |
| Nom AMO                      |                                                           | Régime                                          | 01 = Régime général           | •        |
| FIGINII AND                  |                                                           | Couste                                          |                               |          |
| Nº S.S.                      |                                                           | Taux de remboursement SS (%                     | Tiers payant sur la part AMO  |          |
| Assuré                       |                                                           |                                                 |                               |          |
|                              | Informations<br>pour le mode dégradé                      | Organisme 1/3 Payeur                            | СРАМ                          | <b>9</b> |
|                              |                                                           | Nom médecin traitant                            |                               | <b>9</b> |
|                              |                                                           | Prénom                                          |                               |          |
| Assurance Mal                | adie Complémentaire                                       |                                                 |                               |          |
| J<br>Pièce justificative     | Aucune pièce justificative n'a été présentée              | <ul> <li>Numéro d'AMC</li> </ul>                |                               | 7        |
| Nº d'organisme / nº A        | MC / RNM : code servic                                    | <br>E                                           |                               |          |
|                              |                                                           | Nom de l'organisme     Organisme     1/3 Paveur |                               | - 8      |
| Desite veloklas dv           |                                                           | Nº d'adhérant                                   |                               |          |
| Droits valables du           | Tiers payant sur la part AMC                              | Garanties mutuelle                              | 0                             |          |
|                              | Tiers payant coordonné par la caisse                      | Convertion MC                                   | •                             |          |
| Mode de gestion              | <b>•</b>                                                  | Convention APIC                                 |                               | _ ¥      |
| No.                          |                                                           |                                                 | and the second second         |          |
| Remboursement des a          | ctes                                                      | 2 P                                             | arametres de teletransmission |          |

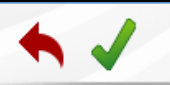

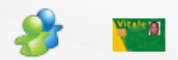

## ⇒Dans la partie supérieure, quatre icones De gauche à droite ⇒Annuler – guitter ⇒Valider ⇒Liens familiaux ⇒Lecture de la carte vitale

| Creation d un n | ouveau uossier patient |   |            |  |
|-----------------|------------------------|---|------------|--|
| •               |                        | 3 | Vitale [8] |  |
|                 | L Etat civil           |   |            |  |
|                 |                        |   |            |  |

#### ⇒L'icône Carte Vitale

Permet de lire les données de la carte Vitale
De sélectionner le patient dont vous créez la fiche
De récupérer ses données dans la fiche en cours de création

Patient inconnu de LOGOSw > nom affiché sur fond gris

Patient dans la liste de LOGOSw et données administratives à jour → nom affiché sur fond vert

Patient dans la liste de LOGOSw mais données administratives non à jour → nom affiché sur fond jaune

#### ♠ ✓

2 Etat civil

#### ⇒L'icône Carte Vitale

# Pour une MAJ ponctuelle Car il est préférable de passer par la MAJ réalisable par l'introduction de la carte vitale dans le lecteur et l'ouverture du dossier par l'icône carte vitale

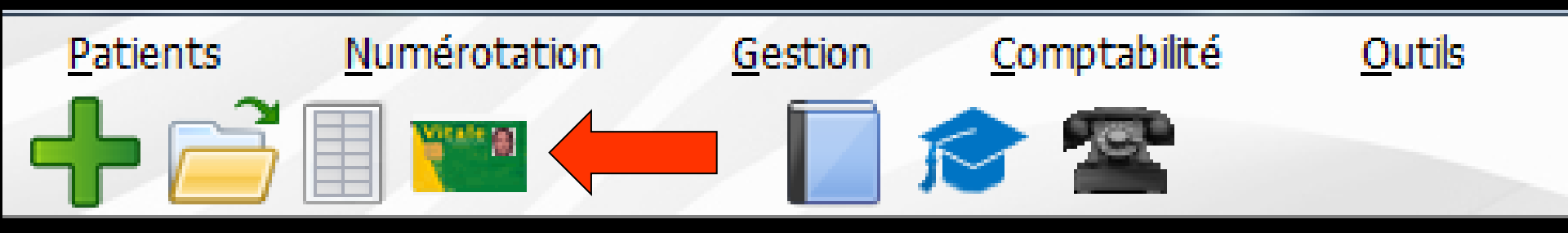

#### Création d'un nouveau dossier patient

En cas de doublon → message le signalant

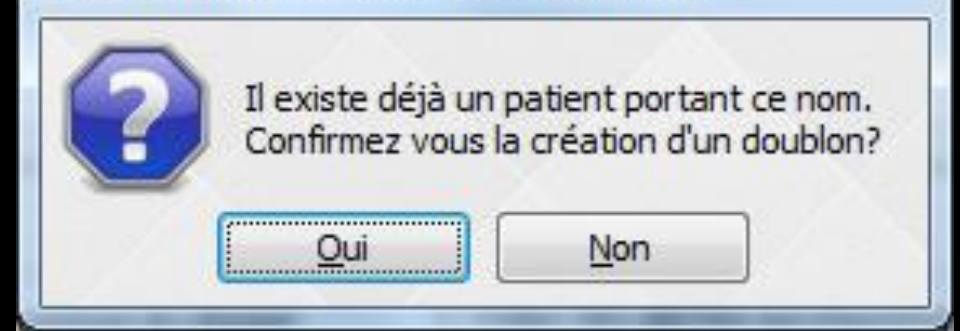

## La recherche de doublons porte sur le nom et sur le prénom (espaces, accents, tirets,...)

## Création d'un dossier par erreur

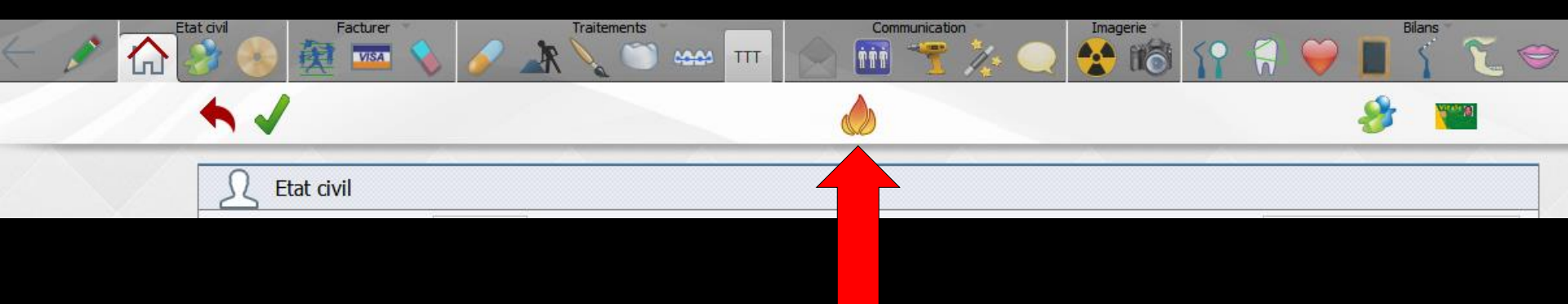

⇒Vous pourrez le supprimer s'il est vide
⇒Tant que vous n'aurez saisi aucun acte, aucun devis, ou aucune ordonnance
⇒Sinon l'icône n'est pas actif

| Croation d | 'un nountoou a    | OCCIOR | nationt |
|------------|-------------------|--------|---------|
|            | I III IIUIIVEAIII |        |         |
|            |                   |        |         |

Etat civil

# Si on sort de la fenêtre de création sans avoir validé par OK Message d'alerte

| Création d | d'un nouveau dossier patient                                                         |   |
|------------|--------------------------------------------------------------------------------------|---|
| 2          | Êtes-vous certain de vouloir abandonner les modifications de la fiche d'état-civil ? | 2 |
|            | Qui <u>N</u> on                                                                      |   |

## Note

Lorsque vous créez un patient, le graphique dentaire créé est le schéma "idéal" correspondant à l'âge du patient ( y compris les dents de lait et les germes)
 De plus les dents seront grises, vous permettant de différencier les schémas dentaires à jour ou non

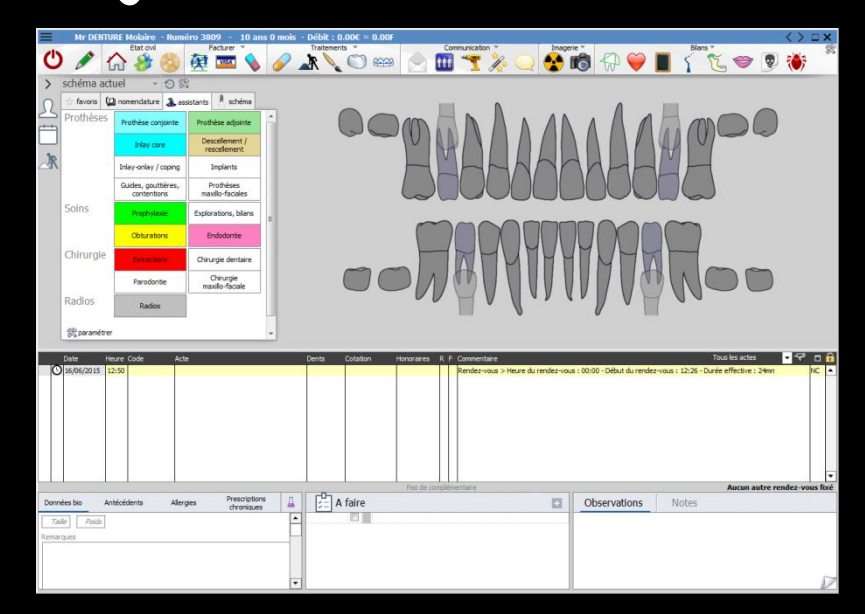

# Voir fichiers correspondants

| on d'un nouveau dossier patie                                                                               | ıt                                    |                            |                                                                      |                 |  |
|----------------------------------------------------------------------------------------------------|---------------------------------------|----------------------------|----------------------------------------------------------------------|-----------------|--|
|                                                                                                    |                                       |                            | 🤣 🍟                                                                  |                 |  |
|                                                                                                    |                                       |                            |                                                                      |                 |  |
| Civilité                                                                                                    | Mr 👻                                  | Numéro 3809                |                                                                      |                 |  |
| Prénom                                                                                                    |                                       | Id radio numérique         |                                                                      |                 |  |
| Nom                                                                                                    |                                       | Nº de boite                | <b>9</b>                                                             |                 |  |
|                                                                                                    |                                       | Ref. dossier papier        |                                                                      |                 |  |
| Date de naissance                                                                                           |                                       | Nouveau patient            | <cliquez avec="" bouton="" droit<="" le="" td=""><td></td></cliquez> |                 |  |
| Profession                                                                                                  |                                       | ler rendez-vous 15/06/2015 | pour placer la photo>                                                |                 |  |
| Coordonnées                                                                                                 | · · · · · · · · · · · · · · · · · · · |                            | depuis la famille                                                    |                 |  |
| Destinataire du cour                                                                                        | ier                                   | 🏂 🛄 Tel 1 👻                | <b>—</b> •                                                           |                 |  |
| Adresse                                                                                                    |                                       | Tel 2 v                    | Coordon                                                              | nées Etat civil |  |
| Code postal                                                                                                 | ·C                                    | Portable *                 |                                                                      |                 |  |
| Ville                                                                                                    |                                       | 2 Email                    |                                                                      | A 1             |  |
| Pays                                                                                                    | <b>•</b>                              | Email pro                  | Note                                                                 | s Alarmes       |  |
| Adressé par                                                                                                 |                                       | 2                          |                                                                      |                 |  |
|                                                                                                    |                                       | p                          |                                                                      |                 |  |
| 2 Notes                                                                                                    |                                       |                            | AMO                                                                  |                 |  |
|                                                                                                    |                                       |                            |                                                                      |                 |  |
| Drapeau dans la liste des patients Afficher le commentaire à l'ouverture du dossier Creez des alertes qui s |                                       |                            |                                                                      |                 |  |
|                                                                                                    |                                       |                            |                                                                      |                 |  |
|                                                                                                    |                                       | •                          | -                                                                    | •               |  |
|                                                                                                    |                                       |                            | Conna                                                                | schandants      |  |
|                                                                                                    |                                       |                            |                                                                      | spondunis       |  |
| Assurance Maladie Obligatoire                                                                               |                                       |                            | <b>—</b>                                                             |                 |  |
|                                                                                                    | 3                                     |                            | Famille                                                              | et relations    |  |
| Nom AMO                                                                                                    |                                       | Régime                     | i uninc                                                              | ci i ciunions   |  |
| Prenom AMO                                                                                                  |                                       | Caisse                     |                                                                      |                 |  |
| Nº S.S.                                                                                                    |                                       | Taux de rembou             | sement SS (%) 70 🔹                                                   |                 |  |
| Assuré                                                                                                    |                                       | ÞQ                         | Tiers payant sur la part AMO                                         |                 |  |
|                                                                                                    | Informations                          | -                          |                                                                      |                 |  |
|                                                                                                    | pour le mode dégradé                  | Organisme 1/3 P            | ayeur CPAM V                                                         |                 |  |
| Assurance Maladie Complémentaire                                                                            |                                       |                            |                                                                      |                 |  |
|                                                                                                    |                                       |                            |                                                                      |                 |  |
| Attestati                                                                                                   |                                       | orrespondants              | Tamille et relations                                                 |                 |  |